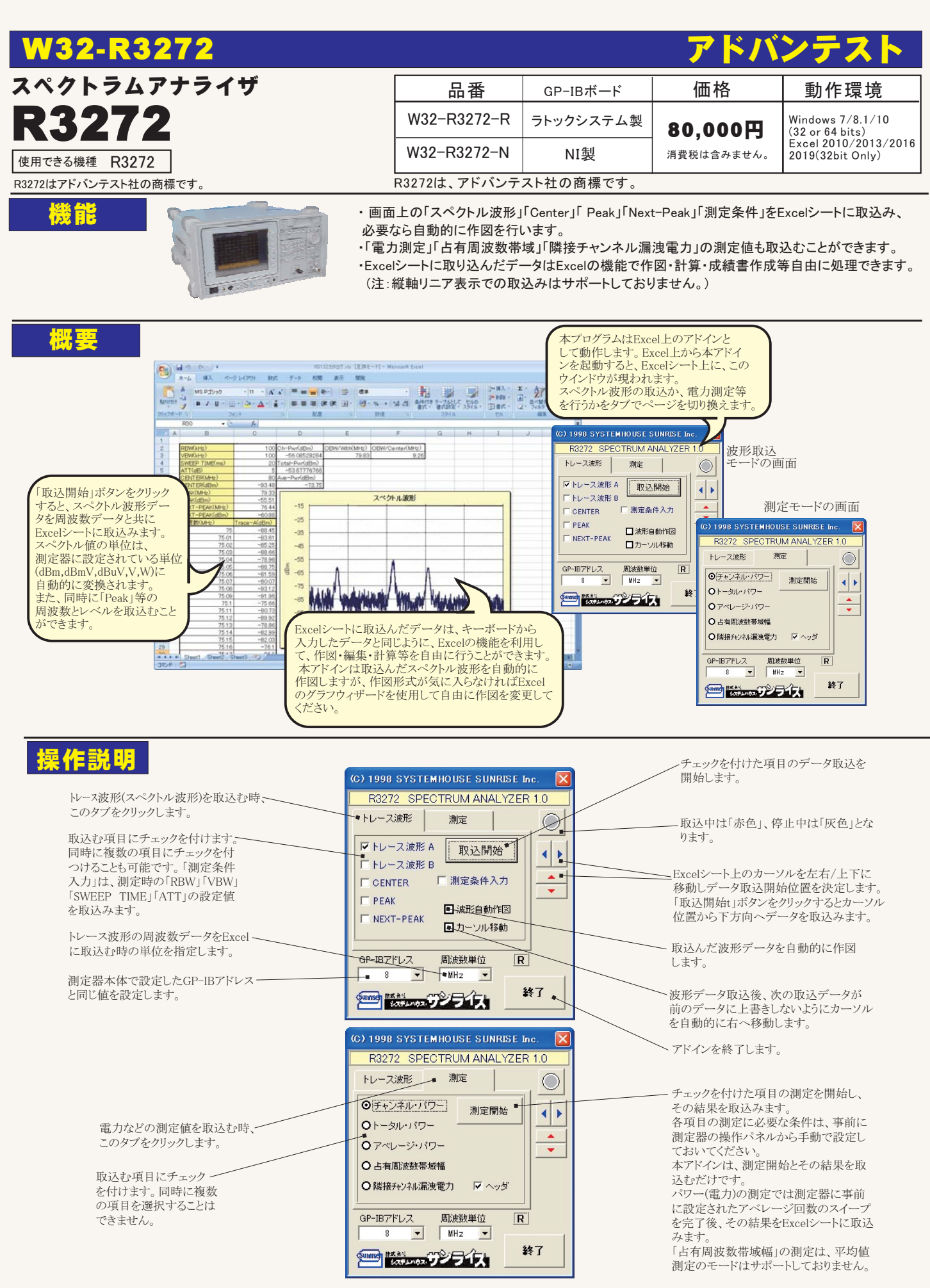

注)1波形のExcelへの取込時間は、トレースポイント1001の場合、Pentium200MHzのパソコンで、約2.5秒です。